# Инструкция как получить сертификат

Рефракция 2024

Вы завершили тестирование!

Результат

23 из 25

Прошёл

Вы успешно прошли тест!

Получить сертификат

Пройти еще раз

| сертификат участника                                | Получить сертификат участни                                                                      |
|-----------------------------------------------------|--------------------------------------------------------------------------------------------------|
|                                                     | Константинов Константин Константинович                                                           |
|                                                     | Konstantinov1978@gmail.com                                                                       |
|                                                     | Москва                                                                                           |
|                                                     | Офтальмолог                                                                                      |
| нопку, вы соглашаетесь<br>ваших персональных данных | <ul> <li>Нажимая на кнопку, вы соглашаетесь<br/>на обработку ваших персональных данны</li> </ul> |
|                                                     | Отправить                                                                                        |

# Шаг 1

Поделиться с друзьями 🛛 🕊

После успешного завершения тестирования вы можете получить сертификат. Для этого нажмите кнопку **«получить сертификат»** 

# Шаг 2

В появившейся форме заполните все поля, выберите должность, поставьте отметку, что вы согласны на обработку данных

4

### Получить сертификат участника

ΦИΟ

Email

Город

Должность

Нажимая на кнопку, вы соглашаетесь на обработку ваших персональных данных

Отправить

| Константинов Константин Константинович |                                    |
|----------------------------------------|------------------------------------|
| Konstantinov1978@gmail.com             |                                    |
| Mod                                    | жва                                |
| Οф                                     | гальмолог                          |
| ~                                      | Нажимая на кнопку, вы соглашаетесь |
|                                        |                                    |

## Шаг З

Проверьте, что все поля заполнены верно и нажмите кнопку «Отправить»

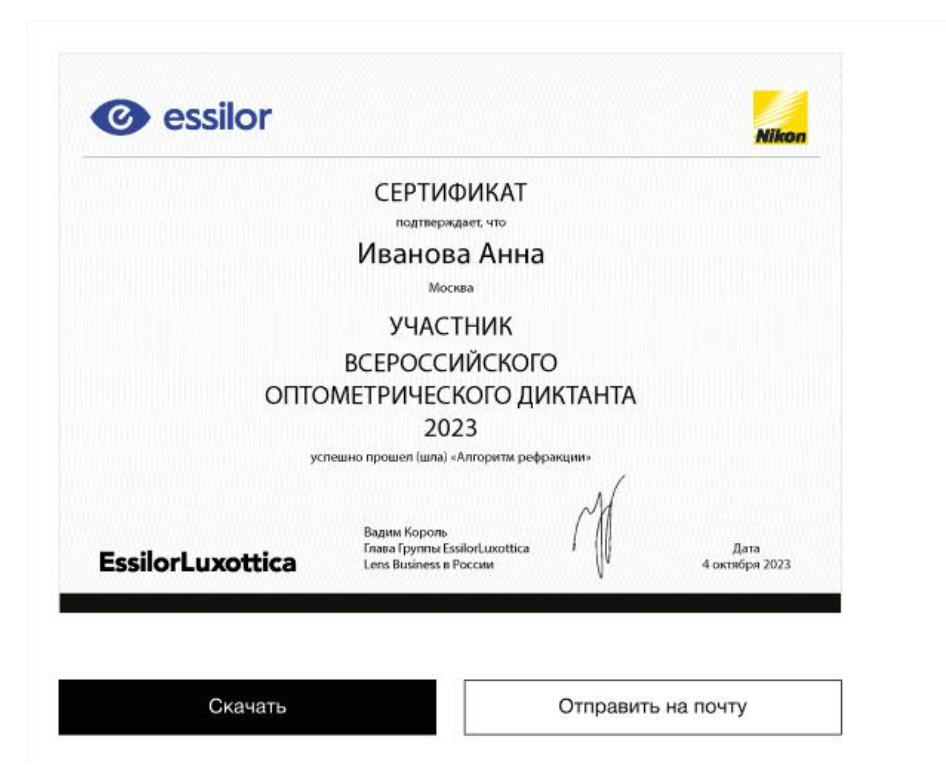

# Шаг 4

Когда на экране отобразиться сертификат вы можете выбрать как его получить:

•

Кнопка **«получить** сертификат» — дает возможность скачать документ

Кнопка **«отправить на почту»** — дает возможность отправить сертификат на почту, которую вы указали при заполнении формы